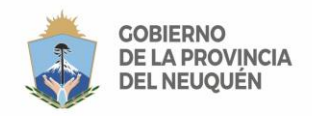

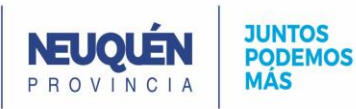

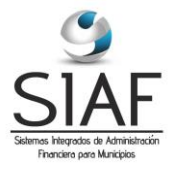

## Instructivo Exportación SIAF/SIRCAR

## Introducción:

Este instructivo permite exportar desde SIAF el archivo .txt necesario para el aplicativo SIRCAR de AFIP.

## **Procedimiento:**

Realizar la exportación a un archivo .txt, ya sea de la retención que sea es simple. El único requisito es que se haya parametrizado SIAF para realizar dicha exportación. En este caso, los pasos a seguir son:

1. Subsistema Administración:

| Administración           | Later                            |                 |   |  |
|--------------------------|----------------------------------|-----------------|---|--|
| Subsistemas Tablas Utili | dades Seguridad Window           |                 |   |  |
| Administracion           |                                  |                 |   |  |
| Contabilidad             |                                  |                 | ^ |  |
| Presupuesto              |                                  |                 |   |  |
| Compras                  | IER Base Organización            | MUNICIPIO       |   |  |
| Costos                   |                                  |                 |   |  |
| Rentas                   |                                  |                 |   |  |
| RRHH                     |                                  |                 |   |  |
|                          | - SIAF                           |                 |   |  |
|                          |                                  | */ == *         |   |  |
|                          | Sistema Integrado de Administrac | ción Financiera |   |  |
|                          |                                  |                 |   |  |
|                          | ADMINISTRACION - CONTABILIDAD -  | PRESUPUESTO     |   |  |
|                          | RENTAS - COMPRAS - PATR          | IMONIO          |   |  |
|                          |                                  |                 |   |  |
|                          |                                  |                 |   |  |
|                          |                                  |                 |   |  |
| Registro: 1/1            | <osc> <dbg></dbg></osc>          |                 |   |  |

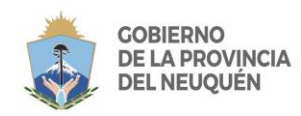

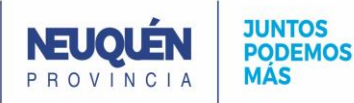

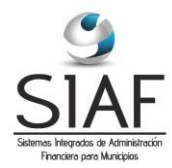

**2.** Listados  $\rightarrow$  Exportar Retenciones y Percepciones:

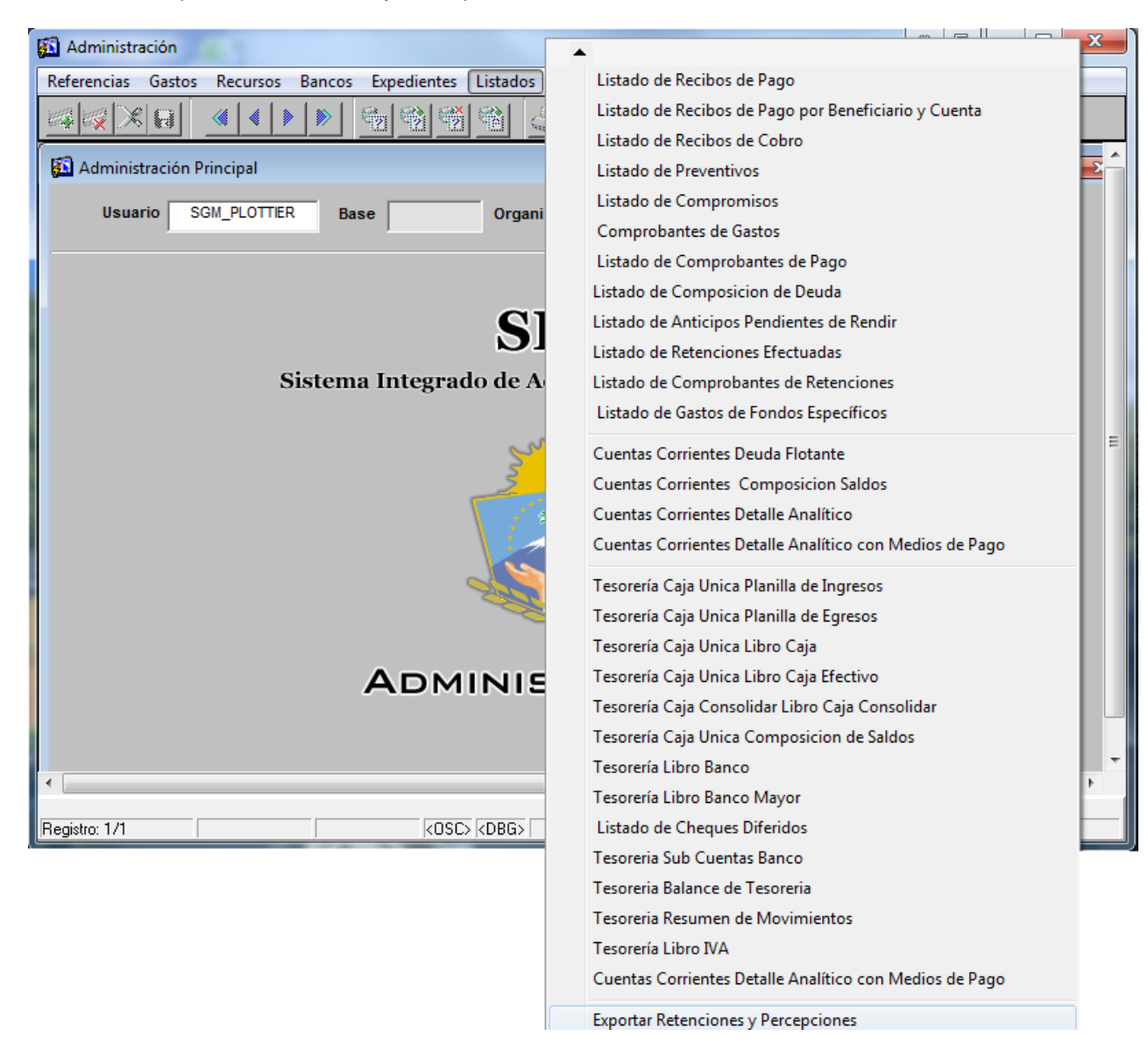

3. Seleccionamos la opción "Retenciones"

| <u>a</u> | Generar Archivos Retenc | iones y Percepciones |                  |
|----------|-------------------------|----------------------|------------------|
| Ge       | enerar Archivo          |                      |                  |
|          |                         |                      |                  |
|          | Retenciones             | C Percepciones       |                  |
|          |                         |                      |                  |
|          |                         |                      |                  |
|          |                         |                      | Aceptar Cancelar |
|          |                         |                      |                  |

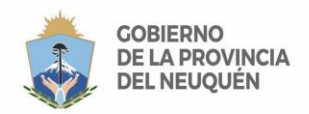

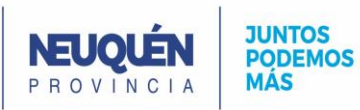

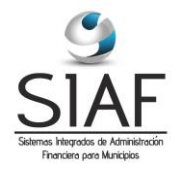

4. Seleccionamos el tipo de Retención *1 – Retención IIBB*, el período deseado y presionamos el botón "Examinar" para seleccionar la ubicación y el nombre del archivo del archivo .txt.

| ş | Exportar Retenciones |                             |
|---|----------------------|-----------------------------|
|   | Exportar Retenciones |                             |
|   | Cod Tipo Retención   | 1 Retencion IIBB            |
|   |                      | Filtrar Unidad              |
|   | Cod Unidad Ejectura  |                             |
|   | Desde                | 01/01/2017 Hasta 31/01/2017 |
|   | Archivo              | Examinar                    |
|   |                      |                             |
|   |                      | Generar Cancelar            |
|   |                      |                             |

**Observación**: Si se utiliza la versión web de SIAF el archivo .txt saldrá por pantalla primero y deberán guardarlo después (de la misma manera en que salen los demás reportes del sistema).

5. El siguiente pase es subir el archivo generado en el aplicativo SIRCAR de la AFIP.